# 图片隐写

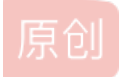

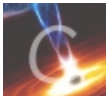

7 篇文章 0 订阅 订阅专栏 **涅普冬令营第一课------图片隐写**入口

### 1.图片属性信息

右击图片属性, 查看详细信息是否隐藏数据

### 2.文件十六进制藏有字符串

- strings查找可打印的字符(kali预装) 格式: strings Tile
- grep使用正则表达式搜索,并输出匹配的行 格式: grep flag
- file识别文件类型 格式: file 文件

### 3.文件包含

binwalk分离文件 (kali预装) (详细使用).
 binwalk file
 binwalk -e file
 window下: binwalk windows安装和使用方法.

foremost提取文件
 foremost file
 formost -t需要恢复文件类型后缀(如jpg)-扫描的分区-o指定存放文件的目录
 指定存放文件的目录必须为空,不然会报错
 也可以用dd
 dd if=1. pcapng of=1.7z bs=1 skip=24437
 dd命令使用详解.
 命令: dd if=要分离的图片名.jpg of=分离出来的图片名.jpg skip=偏移量 bs=1

### 4.修改文件头

在编译器中修改图像开始的标志,改变其原来图像格式

#### 详见:常见到的文件头和文件尾.

| 文件类型                         | 文件头                                       | 文件尾                  |
|------------------------------|-------------------------------------------|----------------------|
| JPEG ( jpg )                 | FF D8 FF                                  | FF D9                |
| PNG ( png )                  | 89 50 4E 47                               | AE 42 60 82          |
| GIF ( gif )                  | 47 49 46 38                               | 00 3B                |
| TIFF ( tif )                 | 49 49 2A 00                               |                      |
| Windows Bitmap ( bmp )       | 42 4D                                     |                      |
| ZIP Archive ( zip )          | 50 4B 03 04                               | 50 4B                |
| RAR Archive ( rar )          | 52 61 72 21                               | 07 00                |
| CAD ( dwg )                  | 41 43 31 30                               |                      |
| Adobe Photoshop ( psd )      | 38 42 50 53                               |                      |
| Rich Text Format ( rtf )     | 7B 5C 72 74 66                            |                      |
| XML ( xml )                  | 3C 3F 78 6D 6C                            |                      |
| HTML ( html )                | 3C 68 74 6D 6C                            | 3C 2F 68 74 6D 6C 3E |
| Email thorough only ( eml )  | 44 65 6C 69 76 65 72 79 2D 64 61 74 65 3A |                      |
| Outlook Express ( dbx )      | CF AD 12 FE C5 FD 74 6F                   |                      |
| Outlook ( pst )              | 21 42 44 4E                               |                      |
| MS Word/Excel ( xls or doc ) | D0 CF 11 E0                               |                      |
| MS Access ( mdb )            | 53 74 61 6E 64 61 72 64 20 4A             |                      |
| WordPerfect ( wpd )          | FF 57 50 43                               |                      |
| Postscript ( eps or ps )     | 25 21 50 53 2D 41 64 6F 62 65             |                      |
| Adobe Acrobat ( pdf )        | 25 50 44 46 2D 31 2E                      |                      |
| Quicken ( qdf )              | AC 9E BD 8F                               |                      |
| Windows Password ( pwl )     | AC 9E BD 8F                               |                      |
| Wave ( wav )                 | 57 41 56 45                               |                      |
| AVI ( avi )                  | 41 56 49 20                               |                      |
| AVI ( avi )                  | 41 56 49 20                               |                      |
| Real Audio ( ram )           | 2E 72 61 FD                               |                      |
| Real Media ( rm )            | 2E 52 4D 46                               |                      |
| MPEG ( mpg )                 | 00 00 01 BA                               |                      |
| MPEG ( mpg )                 | 00 00 01 B3                               |                      |
| Quicktime ( mov )            | 6D 6F 6F 76                               |                      |
| Windows Media ( asf )        | 30 26 B2 75 8E 66 CF 11                   |                      |

| 文件类型         | 文件头         | 文件尾 |
|--------------|-------------|-----|
| MIDI ( mid ) | 4D 54 68 64 |     |

## 5.gif

- 特殊帧隐藏着flag信息(ps/ stegsolve)
- 帧的时间间隔与密码相关联(摩斯密码等)

### 6.png

- 基于文件结构的图片隐写.
- lsb:
  - 基于LSB原理的图片隐写.
     2.zsteg: https://blog.csdn.net/Amherstieae/article/details/107512398

# 7.jpg

#### jphide(jphs)

outguess outguess -k "key" -r 文件名 -t 保存的文件名 jphs和outguess.

steghide steghide extract -sf good-已合并.jpg -p 123456

stegdetect(鸡肋 stegdetect.exe -tjopi -s1000.0 \*.jpg (查看图片隐写方式) stegbreak -r rules.ini -f password.txt -t p \*.jpg(爆破密码)

F5-steganography 具体操作:在kail下切换到F5-steganography,在java Extract运行 命令: java Extract 123456.jpg图片的绝对地址 -p 123456 java Extract F5.jpg -e misc -p 11111

水印(单图)(工具+Java盲水印) 水印

参考: 隐写术之图片隐写 CTF中的隐写术 隐写术 方法总结